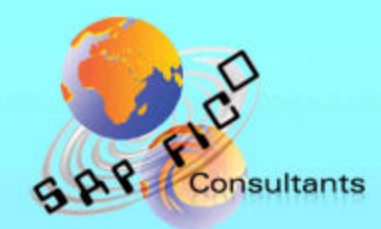

# SAP End User Training document

## Product of www.sapficoconsultant.com

#### **KE26 – Enter Line Item Repostings - Document Row Selection**

#### **Functionality**

In this transaction code you can rectify errors in the profitability segment (COPA) document. Any errors occurred while updating the characteristics in the posted COPA document can be corrected through this transaction. It will reverse the old COPA document in the current period and update a new copa document with the correct characteristic.

#### <u>Scenario</u>

An error had occurred while creating the customer master. The country was wrongly updated as India instead of United Arab Emirates. Therefore data posted in the COPA module has also been wrongly updated with country as IN instead of UAE. The customer master was subsequently rectified with the correct country. But now the COPA document needs to be corrected. This is possible by doing it through KE26.

#### **Requirements**

COPA document with wrong characteristic.

| Menu Path        | SAP menu $\rightarrow$ Accounting $\rightarrow$ Controlling $\rightarrow$ Profitability<br>Analysis $\rightarrow$ Actual Postings $\rightarrow$ KE26 - Repost Accounting<br>Document |
|------------------|----------------------------------------------------------------------------------------------------|
| Transaction Code | KE26                                                                                                    |

#### 1. Double Click on **KE26 – Repost Accounting Document**

| C<br>Reposting Edit Goto Extras System Help                |                                             |
|------------------------------------------------------------|---------------------------------------------|
|                                                            |                                             |
| Enter Line Item Repostings: Document Row Selection         |                                             |
| 🕒 🍪 🔚 📃 Change Selection Parameters   Save Field Selection |                                             |
| Accounting Doc.                                            |                                             |
| Document Number 0181 to                                    |                                             |
| Fiscal Year 2008 to                                        |                                             |
|                                                            |                                             |
| Acct Assign                                                |                                             |
|                                                            |                                             |
|                                                            |                                             |
|                                                            |                                             |
|                                                            |                                             |
|                                                            |                                             |
|                                                            |                                             |
|                                                            |                                             |
|                                                            |                                             |
|                                                            |                                             |
|                                                            |                                             |
|                                                            |                                             |
|                                                            |                                             |
|                                                            |                                             |
|                                                            |                                             |
|                                                            |                                             |
|                                                            | <e26 ins<="" sapserver="" td="" 🖻=""></e26> |

**2.** Update the following fields:

| Field Name      | Field Description             | Values    |
|-----------------|-------------------------------|-----------|
| Document Number | FI Accounting document number | 180000007 |
| Company code    | Company code                  | 9101      |
| Fiscal year     | Fiscal year                   | 2008      |

3. Click 🖾.

| C<br>F   | Reposting Edit Goto System Help |      |                    |       |      |                       |     |                    |     |              |       |                     |
|----------|---------------------------------|------|--------------------|-------|------|-----------------------|-----|--------------------|-----|--------------|-------|---------------------|
| 0        |                                 |      |                    |       |      |                       |     |                    |     |              |       |                     |
| Er       | nter Repo                       | stin | g of Line Items: I | List  |      |                       |     |                    |     |              |       |                     |
| B        |                                 | 7    | 🔊 🔀 遇 Header 📔 R   | ow C  | hang | ge Account Assignment | С   | hange Posting Date | Old | Document Row |       |                     |
| E        | o CO doc.nr                     | Itm  | Value TranCurr     | TCurr | ОТу  | Acct Assgt1           | ОТу | Acct Assgt2        | ОТу | Acct Assgt3  | OTy A | •                   |
|          | 200002000                       | 002  | 51,000.00-         | INR   | PSG  | X                     |     |                    | 0   |              |       |                     |
| $\vdash$ |                                 | -    |                    |       |      |                       |     |                    |     |              |       |                     |
|          |                                 |      |                    |       |      |                       |     |                    |     |              |       |                     |
|          |                                 | _    |                    |       |      |                       |     |                    |     |              |       |                     |
| $\vdash$ |                                 |      |                    |       |      |                       |     |                    |     |              |       |                     |
|          |                                 |      |                    |       |      |                       |     |                    |     |              |       |                     |
|          |                                 |      |                    |       |      |                       |     |                    |     |              |       |                     |
| $\vdash$ |                                 |      |                    |       |      |                       |     |                    |     |              |       |                     |
|          |                                 |      |                    |       |      |                       |     |                    |     |              |       |                     |
|          |                                 |      |                    |       |      |                       |     |                    |     |              |       |                     |
| $\vdash$ |                                 | -    |                    |       |      |                       |     |                    |     |              |       |                     |
|          |                                 |      |                    |       |      |                       |     |                    |     |              |       |                     |
|          |                                 |      |                    |       |      |                       |     |                    |     |              |       |                     |
| $\vdash$ |                                 | -    |                    |       |      |                       |     |                    |     |              |       |                     |
|          |                                 |      |                    |       |      |                       |     |                    |     |              |       |                     |
|          |                                 |      |                    |       |      |                       |     |                    |     |              |       |                     |
|          |                                 | -    |                    |       |      |                       |     |                    | -   |              |       |                     |
|          |                                 |      |                    |       |      |                       |     |                    |     |              |       |                     |
|          |                                 |      |                    |       |      |                       |     |                    |     |              |       | <b>T</b>            |
|          |                                 |      |                    |       |      |                       |     |                    |     |              |       |                     |
|          |                                 |      |                    |       |      |                       |     |                    |     |              |       | _                   |
|          |                                 |      |                    |       |      |                       |     |                    |     |              | ⊳ ĸ   | E26 🔚 sapserver INS |

4. Double click 200002000 0

| I⊉<br>Reposting Edit Goto System Help                                                                                           |                                                                                  |                    |
|----------------------------------------------------------------------------------------------------|----------------------------------------------------------------------------------|--------------------|
| Ø I 4 🛛 I O 6                                                                                                    |                                                                                  | Y.                 |
| Enter Reposting of Line Items:                                                                                                  | Individual Processing                                                            |                    |
| H + H 🕼 🔀 🤽 List 🚑 Header                                                                                                    | Old Document Row                                                                 |                    |
| Document Number         200002000           Cost Element         810204           Personnel Number         0           Material | Document Item 002<br>Transaction Currency INR                                    |                    |
| Old Account Assignment                                                                                                    | New Account Assignment                                                           |                    |
| Amount 51,000.00-                                                                                                    | Amount 51,000.00-                                                                |                    |
| Quantity 0.000 MU                                                                                                    | Quantity MU                                                                      |                    |
| Text Cost Ctr Order Acctindic WBS Elem. Sales Ord. CostObject Network Prof.Segmt                                                | Text Cost Ctr Order Acctindic WBS Elem. Sales Ord. CostObject Network Prof.Segmt |                    |
|                                                                                                    | ▷ KE2                                                                            | 26 🖽 sapserver INS |

|        | New Account A | Assignment |           |
|--------|---------------|------------|-----------|
|        | Amount        | 51,000.00- |           |
|        | Quantity      | MU         |           |
|        | Text          |            |           |
|        |               |            |           |
|        | Cost Ctr      |            |           |
|        | Order         | Acctindic  |           |
|        | WBS Elem.     |            |           |
|        | Sales Ord.    |            |           |
|        | CostObject    |            |           |
|        | Network       |            |           |
|        | Prof.Segmt    | <b>₽</b>   |           |
|        |               |            |           |
| In the |               |            | click 🖻 . |

5.

| ): 🗁 Assignment to a Profitability Segm                                                        | ent                                                                                                    |                    |                                                                        | $\times$ |
|------------------------------------------------------------------------------------------------|----------------------------------------------------------------------------------------------------|--------------------|------------------------------------------------------------------------|----------|
| Assignment to a Profitability Segment<br>Entry aids<br>D Central entry aids<br>T My entry aids | Characteristic<br>Customer<br>Product<br>Billing Type<br>Sales Order<br>Sales Ord. Item<br>Order<br>Company Code<br>Plant<br>Business Area<br>Sales Ord | Char. value        | Text<br>Aditya Enterprise<br>Light Liquid PE<br>G Ltd.<br>Pune factory |          |
| Continue Derivation Delete                                                                     | Distr. Channel<br>Division<br>WBS Element<br>Cost Object<br>Profit Center                                                                               | 91<br><br><br>1101 | Ethylene Glycol                                                        | 4 >      |

6. Click  $\overline{\mathbf{C}}$  to scroll down till you find Country

| 📴 Assignment to a Profitability Segn                                                                                                    | nent                                                                                                    |                                                  |                                  | $\times$ |
|----------------------------------------------------------------------------------------------------|----------------------------------------------------------------------------------------------------|--------------------------------------------------|----------------------------------|----------|
| Image: Second state state st | Characteristic<br>Partner PC<br>Bill-to party<br>MaterialGroup 1<br>ProdHier01-1<br>Sales Group<br>Business Segment<br>Business Field<br>Ext. Matl Group<br>Customer group<br>Country<br>Sales Office | Char. value  101  10  10  10  10  10  10  10  10 | Text<br>Ethylene Glycol<br>India |          |
| ✓ Continue Derivation Delet                                                                                                    | e assignment 🛛 🗙 Cancel                                                                                                    |                                                  |                                  |          |

7. Change the Country to AE (United Arab Emirates)

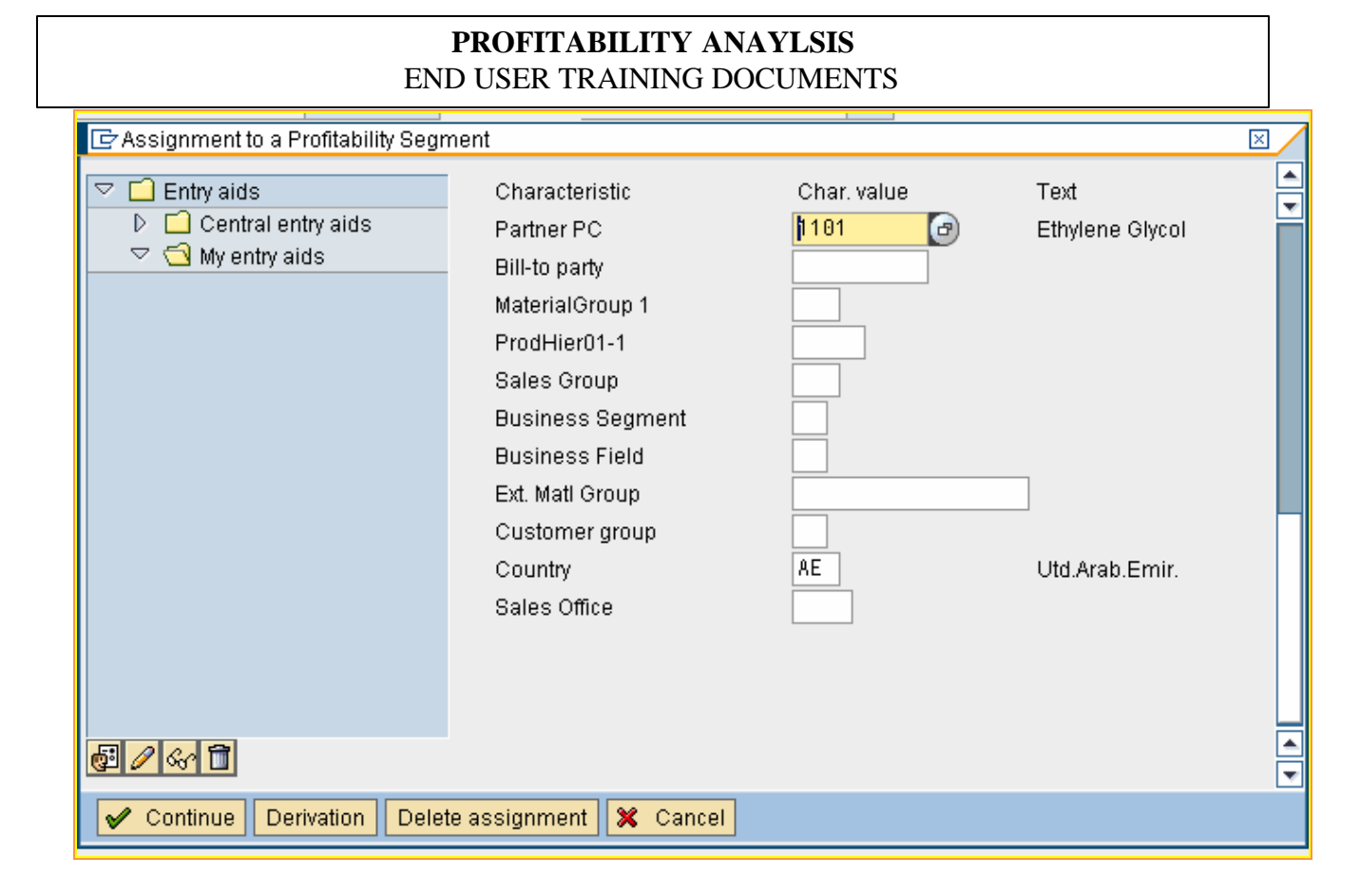

8. Click Continue

### 9. Click on 📙

| 도<br>Reposting Edit Goto Extras System Help                                                  |                   |            |              |                         |
|----------------------------------------------------------------------------------------------|-------------------|------------|--------------|-------------------------|
|                                                                                              | 23343143143       | 🛒 🛃   🔞 📑  |              | See.                    |
| Enter Line Item Repostings: Docume                                                           | ent Row Selection |            |              |                         |
| 🚱 🍪 🕞 📕 📜 Change Selection Parameters Sav                                                    | e Field Selection |            |              |                         |
| Accounting Doc.<br>Document Number<br>Company Code<br>Fiscal Year<br>Document Number<br>2008 | to to to          | <u>ዮ</u> ዮ |              |                         |
| Acct Assgt Assigned to Prof. Segment                                                         | to                | ¢          |              |                         |
|                                                                                              |                   |            |              | -                       |
|                                                                                              |                   |            |              |                         |
|                                                                                              |                   |            |              |                         |
|                                                                                              |                   |            |              |                         |
|                                                                                              |                   |            |              |                         |
|                                                                                              |                   |            |              |                         |
|                                                                                              |                   |            |              |                         |
|                                                                                              |                   |            |              |                         |
|                                                                                              |                   |            |              |                         |
|                                                                                              |                   |            |              |                         |
| Socument is posted under number 0200002001                                                   |                   |            | <b>8</b> ⊳ K | E26 🖻 sapserver INS 🛛 🏼 |

You can now check the document using transaction code KE24

.

#### **10.** Update the following:-

| Program Edit Goto Extras Sys                                                                                                    | tem Help                                           |       |         |                             |
|----------------------------------------------------------------------------------------------------|----------------------------------------------------|-------|---------|-----------------------------|
|                                                                                                    |                                                    |       |         | - Second                    |
| Display Actual Line Item                                                                                                    | ns: Initial S                                      | creen |         |                             |
| <b>⊕ №</b>                                                                                                    |                                                    |       |         |                             |
| Selection Conditions Record type Period/year Document number Date created Reference document number Entered by Sender cost center Cost element CO order Sales order Company code Customer Product Billing date Additional selections Value Field Selection Layout Layout | 910.2008<br>200002001<br>200002001<br>9101<br>9101 |       |         |                             |
| Mode of access<br>O Read acc. to current structure<br>Read as posted<br>Execute in background                                                                                                    |                                                    |       |         |                             |
|                                                                                                    |                                                    |       | ▷   KE: | 24 🗎 sapserver   INS   //// |

11. Click 🕒.

| Diagnosis                                                                                                    | •   |
|----------------------------------------------------------------------------------------------------|-----|
| Diagnosis                                                                                                    | Ħ   |
|                                                                                                    | 1 1 |
| You have not restricted the selection criteria enough for the system to read according to the current structure.                                                         |     |
| System Response                                                                                                    |     |
| This could lead to long runtimes, possibly of several hours.                                                                                                    |     |
| Procedure                                                                                                    |     |
| Consider whether the line items should be read anyway.                                                                                                    | Ц   |
| Recommendation:<br>For actual data:<br>Enter a record type and period/year or record type and reference<br>document number. SAP supplies indexes for these combinations. | •   |
|                                                                                                    |     |

12. Click 🖌

| Er<br>List Edit Goto Views Extras Settings System Help                                                                                                    |                                                                                                    |
|----------------------------------------------------------------------------------------------------|----------------------------------------------------------------------------------------------------|
| 8 I I I I I I I I I I I I I I I I I I I                                                                                                    | Ser and a series of the series of the series |
| Display Actual Line Items: List                                                                                                    |                                                                                                    |
| 🕄 🔄 🔺 🗑 🌾 🕼 🚛 🦧 🌆 🖪 🖽 🖽 🖷 Standard layout 🛛 🛷 Master data 🛷 Profitability segment 🛛 FI/CO                                                                                                    | documents 👪 Entry / operating concerr                                                                                                    |
| Plan/Act. Indicator       0         Ref.doc.number       200002001         Period/year       010.2008         Company Code       9101         Number of line items       2         Mode of access       Read as posted         Op. concern currency       INR |                                                                                                    |
| R Period Doc. no. Item Crcy Created on Ref.doc.no Rf.itm Created by CoCd Sender CCtr Cost Elem. Curr.                                                                                                    |                                                                                                    |
| B 010 2008 800000771 000001 INR 18.10.2008 200002001 000001 SAPOSER 9101 810204 INR<br>B 010 2008 800000771 000002 INR 18.10.2008 200002001 000004 SAPUSER 9101 810204 INR                                                                                    |                                                                                                    |
|                                                                                                    |                                                                                                    |
|                                                                                                    | 🛛 🕅 KE24 🖪 sapserver INS                                                                                                    |

#### 13. Double click

| R | Period   | Doc. no.  | ltem   | Crcy | Created on | Ref.doc.no | Rf.itm | Created by | CoCd Sender CCtr | Cost Elem. | Curr. |
|---|----------|-----------|--------|------|------------|------------|--------|------------|------------------|------------|-------|
| В | 010.2008 | 800000771 | 000001 | INR  | 18.10.2008 | 200002001  | 000001 | SAPUSER    | 9101             | 810204     | INR   |

| PROFITABILITY ANAYLSIS<br>END USER TRAINING DOCUMENTS |                    |               |                   |              |         |  |  |  |
|-------------------------------------------------------|--------------------|---------------|-------------------|--------------|---------|--|--|--|
| E<br>Line Items Edit Go                               | to Extras Enviror  | nment Syster  | n Help            |              |         |  |  |  |
| 8<br>8                                                |                    | C 🖸 🔞         | 🕒 (H) (H) (       | 80104081   🗷 | E 🛃   ( |  |  |  |
| Display Line Items                                    |                    |               |                   |              |         |  |  |  |
| ▲ ▼   Integration                                     |                    |               |                   |              |         |  |  |  |
| Document number 8000                                  | )00771 Iten        | n number      | 000001            | Record Type  | В       |  |  |  |
| Posting date 18.1                                     | 0.2008 Per         | riod          | 10                | Fiscal Year  | 2008    |  |  |  |
|                                                       |                    |               |                   |              |         |  |  |  |
| Characteristics                                       | Value fields 👘 Ori | igin data 🛛 A | dministrat.data   |              |         |  |  |  |
|                                                       |                    |               |                   |              |         |  |  |  |
| Characteristic                                        | Char. value        | Text          |                   |              |         |  |  |  |
| Organizational units                                  | 04.04              |               |                   |              |         |  |  |  |
| Company Code                                          | 9101               | G Lta.        |                   |              |         |  |  |  |
| Sales Org.                                            | 9101               | Sales U       | rg. G Lta         |              |         |  |  |  |
| Distr. Channel                                        | 91                 | Local S       | Local Sales       |              |         |  |  |  |
| Customer-related chars                                | 01001              |               | utemaie e Ltel    |              |         |  |  |  |
| Customer                                              | 91001              | Aditya E      | nterprise Lta     |              |         |  |  |  |
|                                                       |                    | Utd.Arai      | Utd.Arab.Emir.    |              |         |  |  |  |
| Customer group                                        |                    |               |                   |              |         |  |  |  |
| Sales Group                                           |                    |               |                   |              |         |  |  |  |
| Broduct related share                                 |                    |               |                   |              |         |  |  |  |
| Product-related chars                                 | 0101-101           | LightLig      | auid DE           |              |         |  |  |  |
| Plant                                                 | 01.01              | Duno fo       | yulu F E<br>ctory |              |         |  |  |  |
| Division                                              |                    | Fulle la      | ciory             |              |         |  |  |  |
| Evt Matl Group                                        |                    |               |                   |              |         |  |  |  |
| ProdHier01-1                                          |                    |               |                   |              |         |  |  |  |
| Profit Center                                         | 1101               | Ethylen       | e Glycol          |              |         |  |  |  |
| Other characteristics                                 |                    | Luiyichi      | 0 01,001          |              |         |  |  |  |
|                                                       |                    |               |                   |              |         |  |  |  |
| 3 1 D D 2                                             | Rows 1 to 18 fro   | om 31         |                   |              |         |  |  |  |

The country is rectified to AE (UAE)

14. Click

Value fields

| C<br>Line Items Edit Goto                         | Extras Environment Sys         | tem Help         |                                   |                        |
|---------------------------------------------------|--------------------------------|------------------|-----------------------------------|------------------------|
| Ø                                                 | 🗈 d 🖯 i 😋 🙆 🔇                  |                  | 80 fD 🗘 80   🛒 🖉 I (              | 2 E                    |
| Display Line Iten                                 | ns                             |                  |                                   |                        |
| ▲ ▼ Integration                                   |                                |                  |                                   |                        |
| Document number 800000<br>Posting date 18.10.     | 771 Item number<br>2008 Period | 000001           | Record Type B<br>Fiscal Year 2008 |                        |
| Characteristics Val                               | ue fields 🛛 Origin data        | Administrat.data |                                   |                        |
| Foreign currency<br>Currency key<br>Exchange rate | INR Rupee                      |                  |                                   |                        |
| Legal view (operating cond                        | cern currency)                 |                  |                                   |                        |
| Value field                                       | Amount                         | Un.              |                                   |                        |
| Sales Unit                                        |                                | KG               |                                   |                        |
| Invoice Qty                                       |                                | VC               |                                   |                        |
| Groce Sales                                       | 51 000 00                      | INR              |                                   |                        |
|                                                   | 51,000.00                      | INR              |                                   |                        |
| RM/PM costs                                       |                                | INR              |                                   |                        |
| Mfg. Cost variable                                |                                | INR              |                                   |                        |
| Mfg. Cost fixed                                   |                                | INR              |                                   |                        |
| Revaln Std prices                                 |                                | INR              |                                   |                        |
| Quantity discount                                 |                                | INR              |                                   |                        |
| Price var. Prod orde                              |                                | INR              |                                   |                        |
| 2222                                              | Rows 1 to 11 from 16           |                  |                                   |                        |
| ForeignCrcy Op                                    | ConcCrcy CoCodeCrcy            | ]                |                                   |                        |
|                                                   |                                |                  |                                   | ▷ KE24 閏 sapserver INS |

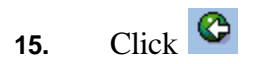

#### **16.** Double click

| B 010.2000 000000771 000002 INK 10.10.2000 200002001 000004 SAFOSEK STUT | B 010.2008 | 71 000002 | INR 18.10.2008 | 200002001 | 000004 SAPUSER | 9101 | 810204 | INR |
|--------------------------------------------------------------------------|------------|-----------|----------------|-----------|----------------|------|--------|-----|
|--------------------------------------------------------------------------|------------|-----------|----------------|-----------|----------------|------|--------|-----|

| PROFITABILITY ANAYLSIS                      |                                |                       |                            |           |     |  |                |          |  |
|---------------------------------------------|--------------------------------|-----------------------|----------------------------|-----------|-----|--|----------------|----------|--|
| END USER TRAINING DOCUMENTS                 |                                |                       |                            |           |     |  |                |          |  |
| Edit Goto Extras Environment System Help    |                                |                       |                            |           |     |  |                |          |  |
| 8                                           | 🛯 🖉 🔛 I 🕲 (                    | 2 😡 I 🗳 🖨 🖓 I         | 80 10 80 I                 | * 🖉   🦗   | ) 🖪 |  |                |          |  |
| Display Line Iter                           | ms                             |                       |                            |           |     |  |                |          |  |
| ▲ 💌 Integration                             |                                |                       |                            |           |     |  |                |          |  |
| Document number 80000<br>Posting date 18.10 | 0771 Item num<br>. 2008 Period | ber 000002            | Record Type<br>Fiscal Year | B<br>2008 |     |  |                |          |  |
| Characteristics V                           | 'alue fields 👘 Origin da       | ata Administrat.data  | L                          |           |     |  |                |          |  |
| Characteristic<br>Organizational units      | Char. value                    | Text                  |                            |           |     |  |                |          |  |
| Company Code                                | 9101                           | G Ltd.                |                            |           |     |  |                |          |  |
| Sales Org.                                  | 9101                           | Sales Org. G Ltd      |                            |           |     |  |                |          |  |
| Distr. Channel                              | 91                             | Local Sales           |                            |           |     |  |                |          |  |
| Customer-related chars                      |                                | -                     |                            |           |     |  |                |          |  |
| Customer                                    | 91001                          | Aditya Enterprise Ltd |                            |           |     |  |                |          |  |
| Country                                     | IN                             | India                 |                            |           |     |  |                |          |  |
| Customer group                              |                                |                       |                            |           |     |  |                |          |  |
| Sales Group                                 |                                |                       |                            |           |     |  |                |          |  |
| Sales Office                                |                                |                       |                            |           |     |  |                |          |  |
| Product-related chars                       |                                |                       |                            |           |     |  |                |          |  |
| Product                                     | 9101-101                       | Light Liquid PE       |                            |           |     |  |                |          |  |
| Plant                                       | 9101                           | Pune factory          |                            |           |     |  |                |          |  |
| Division                                    |                                |                       |                            |           |     |  |                |          |  |
| Ext. Matl Group                             |                                |                       |                            |           |     |  |                |          |  |
| ProdHier01-1                                |                                |                       |                            |           |     |  |                |          |  |
| Profit Center                               | 1101                           | Ethylene Glycol       |                            |           |     |  |                |          |  |
| Other characteristics                       |                                | -                     |                            |           |     |  |                |          |  |
| <u>8008</u>                                 | Rows 1 to 18 from 31           |                       |                            |           |     |  |                |          |  |
|                                             |                                |                       |                            |           |     |  | 👂 KE24 🖭 sapse | nver INS |  |
|                                             |                                |                       |                            |           |     |  |                | 1116     |  |

The wrong characteristic is reversed which can be seen by checking the value field.

17. Click Value fields

| 년<br>Line Items Edit Goto | Extras Environment Syst | em Help          |              |       |     | SAJ                    |         |
|---------------------------|-------------------------|------------------|--------------|-------|-----|------------------------|---------|
| ©                         | I 4 🛛 🕲 🚱 😪             | I 🗕 (A) (A) I 🖇  | 343.438)   😹 | 2   😨 | ) 🖪 |                        |         |
| <b>Display Line Iten</b>  | ns                      |                  |              |       |     |                        |         |
| ▲ ▼   Integration         |                         |                  |              |       |     |                        |         |
| Document number 800000    | 771 Item number         | 000002           | Record Type  | В     |     |                        |         |
| Posting date 18.10.       | 2008 Period             | 10               | Fiscal Year  | 2008  |     |                        |         |
| Characteristics / Val     | lue fields              | Administrat data |              |       |     |                        |         |
|                           | C ign can               |                  |              |       |     |                        |         |
| Foreign currency          |                         |                  |              |       |     |                        |         |
| Currency key              | INR Rupee               |                  |              |       |     |                        |         |
| Exchange rate             | 1.00000                 |                  |              |       |     |                        |         |
|                           |                         |                  |              |       |     |                        |         |
| Legal view (operating con | cern currency)          |                  |              |       |     |                        |         |
| Value field               | Amount                  | Un.              |              |       |     |                        |         |
| Sales Unit                |                         | KG               |              |       |     |                        |         |
| Invoice Qty               |                         |                  |              |       |     |                        |         |
| SKU Qty                   |                         | KG               |              |       |     |                        |         |
| Gross Sales               | 51,000.00-              | INR              |              |       |     |                        |         |
| Discounts                 |                         | INR              |              |       |     |                        |         |
| RM/PM costs               |                         | INR              |              |       |     |                        |         |
| Mfg. Cost variable        |                         | INR              |              |       |     |                        |         |
| Mfg. Cost fixed           |                         | INR              |              |       |     |                        |         |
| Revaln Std prices         |                         | INR              |              |       |     |                        |         |
| Quantity discount         |                         | INR              |              |       |     |                        |         |
| Price var. Prod orde      |                         | INR              |              |       |     |                        |         |
|                           |                         |                  |              |       |     |                        |         |
| <u>8008</u>               | Rows 1 to 11 from 16    |                  |              |       |     |                        |         |
| ForeignCrcy Op            | ConcCrcy CoCodeCrcv     |                  |              |       |     |                        |         |
|                           |                         |                  |              |       |     |                        |         |
|                           |                         |                  |              |       |     |                        |         |
|                           |                         |                  |              |       |     | V   KE24 🖭   sapserver | INS /// |